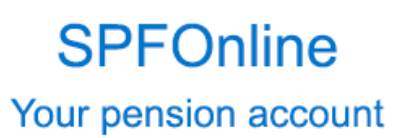

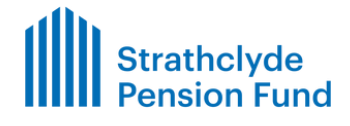

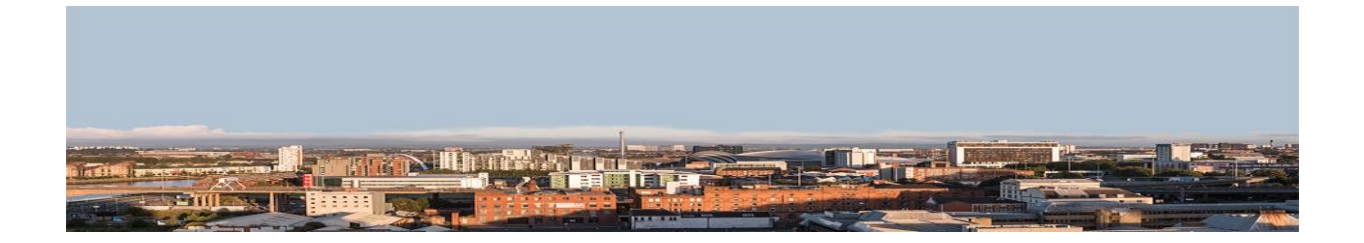

Guide to SPFOnline Date April 23 Version no: 0.1

### Introduction

This Guide provides instruction and guidance for use of SPFOnline, covering user registration/logging in, navigation and benefit projectors.

If you have received a copy of this guide, we would encourage you to register and have a look around your own SPFOnline account to give you a better understanding.

### <u>SPFOnline</u>

SPFOnline is a secure site that gives members access to their pension account online. It allows members to self-serve and can also be used as a tool by employers to assist members when they approach you about retirement.

There are many features available on SPFOnline including:

- Viewing CARE history and other financial details
- Service history information (membership details)
- View pension updates online
- Update contact and nomination details
- Benefit projectors calculate benefits at chosen retirement date
- View retirement calculation and other documents online
- Facility to upload documents straight to your pension record
- Completing to-do lists issued by SPFO

SPFOnline is supported on all browsers, however, we would recommend using Chrome.

### **Contents**

- 1. <u>Registration/Signing In</u>
  - 1.1 User Registration
  - 1.2 Logging In
  - 1.3 Forgotten Password

### 2. Member Details

- 2.1 Membership details (service history)
- 2.2 CARE details

### 3. Benefit Projectors

- 3.1 Deferred calculation
- 3.2 Voluntary retirement
- 3.3 Death in service
- 4. Terminology

### 1. Registration/Signing In

### 1.1 User Registration – Members not signed up

In order to use SPFOnline members must sign up.

To sign up, members must visit <u>http://www.SPFOnline.org.uk</u> and select sign up to request an activation key:

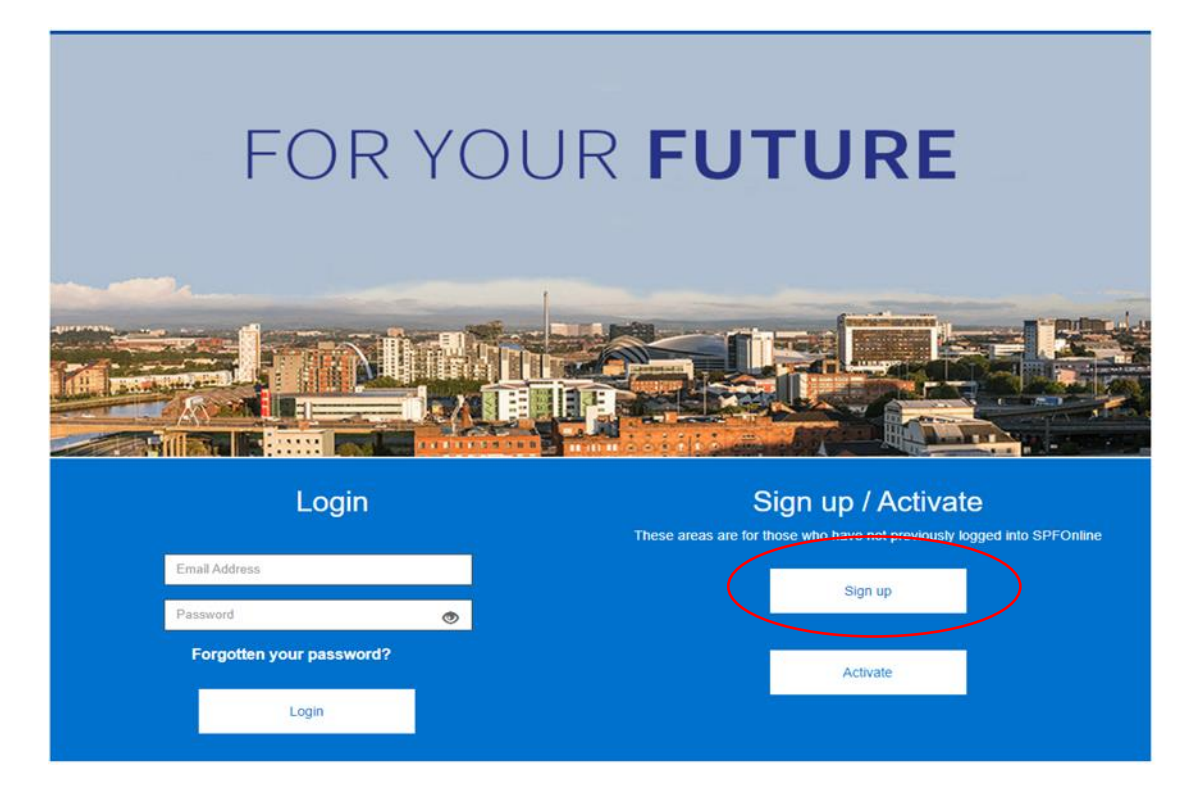

Then fill out the relevant details: (we encourage the member to use their personal email address and not their work email address as they will still have access to SPFOnline once they are in receipt of their pension and their work email address is no longer in use)

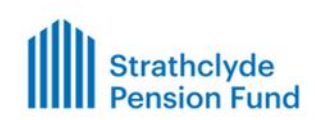

SPFOnline Your pension account

Sign Up

To register for SPFonline, please complete the form below and click the Sign Up button.

A letter containing an activation key will be sent to your home address. Please allow at least a week for it to arrive. The activation key is valid for 28 days from the date of request. If you have received an activation key from your Pension Update within the last 28 days, please <u>complete your registration</u> otherwise complete the form below.

| NI Number     | NI NUMBER     |  |
|---------------|---------------|--|
| Date of Birth | dd/mm/yyyy    |  |
| Email Address | Email Address |  |
|               |               |  |

#### Strathclyde Pension Fund

An activation key will be issued by post to the member within 1 week and they will then complete registration by selecting 'Activate' at <u>http://www.SPFOnline.org.uk</u>

| FOR YOU                  | R FUTURE                                                                |
|--------------------------|-------------------------------------------------------------------------|
|                          | Sign un / Activate                                                      |
|                          | These areas are for those who have not previously logged into SPFOnline |
| Email Address            | Sign up                                                                 |
| Password                 |                                                                         |
| Forgotten your password? | Activate                                                                |
|                          |                                                                         |

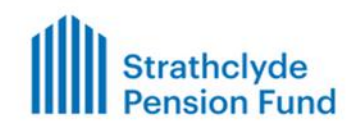

SPFOnline Your pension account

### Use activation key to complete registration

If you have received your activation key, please enter the following details and click the Continue button to complete your registration. If you do not have an activation key or you have not received your Pension Update within the last 28 days, then <u>Sign up for SPFonline</u> If you have any problems with activating your account, see <u>Help with SPFonline</u> for a guide on how to activate your account and troubleshooting tips.

| Surname        | Surname        |  |
|----------------|----------------|--|
| NI Number      | NI NUMBER      |  |
| Date of Birth  | dd/mm/yyyy     |  |
| Activation Key | Activation Key |  |
|                | Continue       |  |

#### Strathclyde Pension Fund

Once this has been completed members will be prompted to create a password and then security questions.

New passwords must be at least 8 characters in length and must include at least 1 numeric, 1 lower case, 1 upper case and 1 special character. Passwords are case sensitive.

| Strathclyde<br>Pension Fur                 | nd                      | SPFOnline<br>Your pension account |
|--------------------------------------------|-------------------------|-----------------------------------|
| New Password                               |                         |                                   |
| Enter a new password and confirm, and then | lick the Submit button. |                                   |
| Enter New Password                         | Enter New Password      | ۲                                 |
| Confirm New Password                       | Confirm New Password    | ۲                                 |
|                                            | Submit                  |                                   |

### Members must select 2 questions from the 10 available:

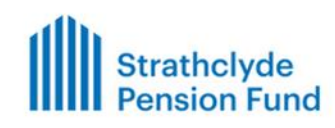

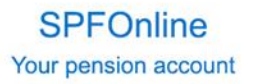

New Security Responses

To reset your security responses, first select a question from the choices available, then provide a response. Confirm this response, then click the Submit button.

| Security Question 1    | Mothers Maiden Name    | ~ |  |
|------------------------|------------------------|---|--|
| New Response 1         | New Response 1         |   |  |
| Confirm New Response 1 | Confirm New Response 1 |   |  |
|                        |                        |   |  |
| Security Question 2    | Pets Name              | ~ |  |
| New Response 2         | New Response 2         |   |  |
| Confirm New Response 2 | Confirm New Response 2 |   |  |
|                        |                        |   |  |
|                        | Submit                 |   |  |
|                        | 65235024W1             |   |  |

If a member needs access to SPFOnline urgently they can contact our Customer Service team on 0345 890 8999. A one-off link can be emailed to them to register. The link will be valid for 10 mins. However, we would ask that you encourage members to register for SPFOnline well in advance of their retirement.

### 1.2 Logging in

Members can log in at <u>http://www.SPFOnline.org.uk</u>using the email address they registered with and the password they created upon registering. They will then be prompted to answer one of the security questions created:

| FOR YOUR                                                                 | FUTURE                                                                                                    |
|--------------------------------------------------------------------------|----------------------------------------------------------------------------------------------------|
|                                                                          |                                                                                                    |
| Login<br>Ernail Address<br>Password<br>Forgotten your password?<br>Login | Sign up / Activate These areas are for those who have not previously logged into SPFOnline Sign up Activate |

Once logged in members will see their dashboard:

| Strathclyde<br>Pension Fund                                                                                                    | N Kenry Fund: Strat                                                                            | Vour Tasks Menu Contact Us<br>www.spfo.org.uk<br>SPFOnline<br>Your pension account                                                                                                    |
|----------------------------------------------------------------------------------------------------|------------------------------------------------------------------------------------------------|----------------------------------------------------------------------------------------------------|
| Welcome Nicholas                                                                                                    |                                                                                                |                                                                                                    |
| Your Personal details                                                                                                    | Your Tasks                                                                                     | Your Membership / Financial Details                                                                                                    |
| View and amend your personal details.                                                                                                    | Find tasks and items that you need to complete.<br>There are currently no tasks for you to do. | Membership Details     Pay and Contributions     Your Annual Allowance                                                                                                    |
| Your Benefits                                                                                                    | Yeur Documents                                                                                 | Your Nominations                                                                                                    |
| Additional Benefits     Eenefit Projectors     Benefits built up so far                                                                                              | View the documents that relate to you and your<br>pension Your Documents . Publications        | Make sure your loved ones are still cared for should<br>anything happen to you. Any death grant is payable<br>at the absolute discretion of SFPC and does not<br>form part of your estate. You should update your<br>nomination if there is a change in circumstances<br>(e.g. a future marriage/circul partnership/divorce).<br>SPFC will write to you to confirm any changes you<br>make.<br>• Death Grant Nominees |
| Your Settinos                                                                                                    | Contact Us                                                                                     |                                                                                                    |
| Update your settings.<br>• <u>Change vour Password</u><br>• <u>Change Security Responses</u><br>• <u>Withdraw your consent</u><br>• <u>Communication Preferences</u> | Comments, questions, complaints? Get in touch.                                                 |                                                                                                    |

#### 1.3 Forgotten password

Members can reset their own password without contacting us by selecting 'forgotten password' on the homepage which can be seen above. The member will be asked to provide their email address or username (username will always be email address). If the email address matches the email address that has been registered with us, then an email will be sent that contains a link to reset their password.

Reset your SPFOnline password

Strathclyde Pension Fund Office <spfo@fs.glasgow.gov.uk> To • Keery, Nicholas (Finance) 1) If there are problems with how this message is displayed, click here to view it in a web browser.

**OFFICIAL - SENSITIVE: Personal Data** 

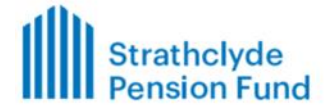

#### Hi Nicholas

We have received a request to reset your SPFOnline password. If you did not request this change, please call us. Please click on the link below to reset your password:

CLICK HERE TO RESET YOUR PASSWORD

Any links you have previously received will now be invalid. This link will be valid until 14:29 - 16/09/2022 BST.

This is an automated message. Please do not reply to this email address.

Kind Regards Strathclyde Pension Fund

The link will take the member to the new password page to reset their password (the same criteria as registering applies).

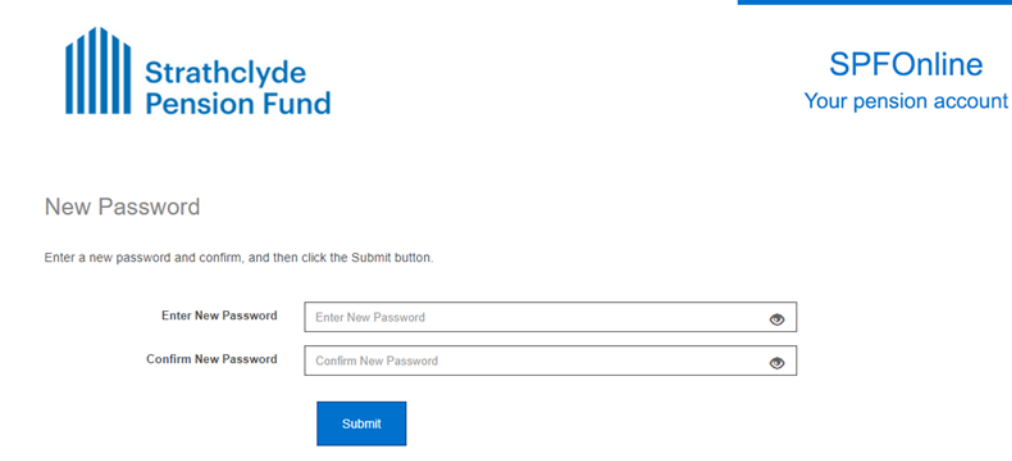

Membership Details

### 2. Your membership/Financial details

### 2.1 Membership details (service history)

The Job Details panel shows what we hold for the date the member joined the scheme, as well as the date of the most recent change to that employment (i.e. change of hours/employer).

The Service Details panel shows the dates we hold for any changes in hours and the service accrued during that period.

The Service Breaks panel shows the dates we hold for any unpaid absences and the reason for that unpaid absence.

The details are based on information provided by employers.

Job Details ¥ 11/11/2007 Current / Last Employer Glasgow City Council Date Joined Employer Full/Part Time Part Time Hours/Full Time % 28.00/35.00 11/11/2007 Date Joined Scheme Start Date or most recent 19/01/2020 change to employment Date Left Scheme Service Details \* Employer Start Date End Date Service (years/days) Full/Part Time/Transfer GLASGOW CITY COUNCIL 06/08/2017 18/01/2020 01/185 Part Time GLASGOW CITY COUNCIL 11/11/2007 05/08/2017 09/268 Full Time ~ Service Breaks Start Date End Date Reason Full/Part Time 30/11/2011 30/11/2011 Strike Full

It is important that all of this information is accurate to ensure any benefit projections are as accurate as possible. Any incorrect information could result in incorrect figures being quoted.

### 2.2 CARE history

The next step will be to review members CARE details to ensure we have the information correct on our system, go to Benefits built up so far.

Benefits built up so far

| Benefits built up so far                                                                                                    | <b>~</b>                                                                                                    |
|----------------------------------------------------------------------------------------------------|----------------------------------------------------------------------------------------------------|
| Yearly pension                                                                                                    | £8,007.65                                                                                                    |
| Lump Sum                                                                                                    | £0.00                                                                                                    |
| These figures assume benefits are paid at normal pension age. If you retire earlier or lat<br>Benefit Projector if you want figures inclusive of any reductions/increases. Your yearly p<br>breakdown of your CARE pension. | ter than your normal pension age, the relevant reductions/increases would be applied at time of retreasent. Please see<br>ension above includes both your final salary pension and your CARE pension. You can fick <u>HERE</u> for a yearly |
| CARE Pension                                                                                                    | £5,046.34                                                                                                    |
| Final Pay Pension                                                                                                    | £2,961.31                                                                                                    |
|                                                                                                    |                                                                                                    |

This will give an overall value of the members current benefits with no increases or reductions applied. You will need to click the "HERE" option circled above for a breakdown of the CARE.

### Pension CARE Account History

| Pension Value Summary                                                                                                    |                                          |                          | ♥                                           |
|----------------------------------------------------------------------------------------------------|------------------------------------------|--------------------------|---------------------------------------------|
| CARE Pension Account                                                                                                    | £5,046.34                                |                          |                                             |
| Current / Last Actual Pay                                                                                                    | £14,037.80                               |                          |                                             |
| Date Updated                                                                                                    | 31/08/2022                               |                          |                                             |
| From 1 April 2015 you get a pension that's equal to a 49th of your pay (or<br>PLUS inflation increases, so your pension keeps up with the cost of livin | or half that rate if you are in th<br>g. | e 50/50 section of the s | cheme) added into your CARE pension account |
| Current / Last Actual Pay shown above is your CARE pay in the current                                                                                   | scheme year to date notified             | to us.                   |                                             |
|                                                                                                    |                                          |                          |                                             |
| Breakdown Of Pension Values Per Tax Year                                                                                                    |                                          |                          | · · · · · · · · · · · · · · · · · · ·       |
| Year                                                                                                    | Main                                     | 50/50                    |                                             |
| 01/04/2022 - 27/08/2022                                                                                                    | £286.49                                  |                          | Select                                      |
| 01/04/2021 - 31/03/2022                                                                                                    | £768.99                                  |                          | Select                                      |
| 01/04/2020 - 31/03/2021                                                                                                    | £696.41                                  |                          | Select                                      |
| 01/04/2019 - 31/03/2020                                                                                                    | £697.02                                  |                          |                                             |
|                                                                                                    |                                          |                          | Select                                      |
| 01/04/2018 - 31/03/2019                                                                                                    | £619.07                                  |                          | Select                                      |
| 01/04/2017 - 31/03/2018                                                                                                    | £587.02                                  |                          | Select                                      |

The Pension Value Summary panel shows the current value of CARE pension, pay accrued and date we last received pay information.

The Breakdown panel provides the pension accrued in each scheme year. The select button will take you to the detail of how the accrued pension was arrived at for that scheme year.

### Strathclyde Pension Fund

Pension Account Transaction History

| Back Show All |            |         |                    |                    |                          |                   |                      |                    |           |                              |   |
|---------------|------------|---------|--------------------|--------------------|--------------------------|-------------------|----------------------|--------------------|-----------|------------------------------|---|
| Transactio    | on History |         |                    |                    |                          |                   |                      |                    |           |                              | ~ |
| Start Date    | End Date   | Section | Opening<br>Balance | Pensionable<br>Pay | Pension Build Up<br>Rate | Earned<br>Pension | Additional<br>Credit | Closing<br>Balance | Inflation | Account After<br>Revaluation |   |
| 01/04/2021    | 31/03/2022 | Main    | £3,847.74          | £37,680.51         | 49.00                    | £768.99           | £0.00                | £4,616.73          | 3.10      | £4,759.85                    |   |

### You can then select the 'Show All' button and the full CARE history will be shown

| Transactio | n History  |         |                    |                    |                          |                   |                      |                    |           |                              |
|------------|------------|---------|--------------------|--------------------|--------------------------|-------------------|----------------------|--------------------|-----------|------------------------------|
| Start Date | End Date   | Section | Opening<br>Balance | Pensionable<br>Pay | Pension Build Up<br>Rate | Earned<br>Pension | Additional<br>Credit | Closing<br>Balance | Inflation | Account After<br>Revaluation |
| 01/04/2022 | 27/08/2022 | Main    | £4,759.85          | £14,037.80         | 49.00                    | £286.49           | £0.00                | £5,046.34          | 0.00      | £5,046.34                    |
| )1/04/2021 | 31/03/2022 | Main    | £3,847.74          | £37,680.51         | 49.00                    | £768.99           | £0.00                | £4,616.73          | 3.10      | £4,759.85                    |
| 1/04/2020  | 31/03/2021 | Main    | £3,132.19          | £34,124.06         | 49.00                    | £696.41           | £0.00                | £3,828.60          | 0.50      | £3,847.74                    |
| 1/04/2019  | 31/03/2020 | Main    | £2,382.81          | £34,154.18         | 49.00                    | £697.02           | £0.00                | £3,079.83          | 1.70      | £3,132.19                    |
| 1/04/2018  | 31/03/2019 | Main    | £1,707.89          | £30,334.53         | 49.00                    | £619.07           | £0.00                | £2,326.96          | 2.40      | £2,382.81                    |
| 1/04/2017  | 31/03/2018 | Main    | £1,071.13          | £28,763.89         | 49.00                    | £587.02           | £0.00                | £1,658.15          | 3.00      | £1,707.89                    |
| 1/04/2016  | 31/03/2017 | Main    | £514.20            | £26,769.66         | 49.00                    | £546.32           | £0.00                | £1,060.52          | 1.00      | £1,071.13                    |
| 1/04/2015  | 31/03/2016 | Main    | £0.00              | £25,220.59         | 49.00                    | £514.71           | £0.00                | £514.71            | -0.10     | £514.20                      |

You will see the opening balance of  $\pounds$ 0.00 when CARE started on 01/04/2015, the pensionable pay (25220.59) and the pension build up rate (49), so 25220.59/49 =  $\pounds$ 514.71 earned pension.

The closing balance is then multiplied by inflation for that year to give you the opening balance for the following year.

All the information on the Transaction History again must be accurate to ensure that member benefits are calculated correctly. This is the information that has been supplied by employers.

#### 3. Benefit Projectors

Once you are happy that all the information on the members record is accurate you will be able to run a projection by going to Your Benefits>Benefit Projectors from the dashboard. It is worth noting that at the moment Additional Voluntary Contributions (AVC) will not be included in any of the calculations.

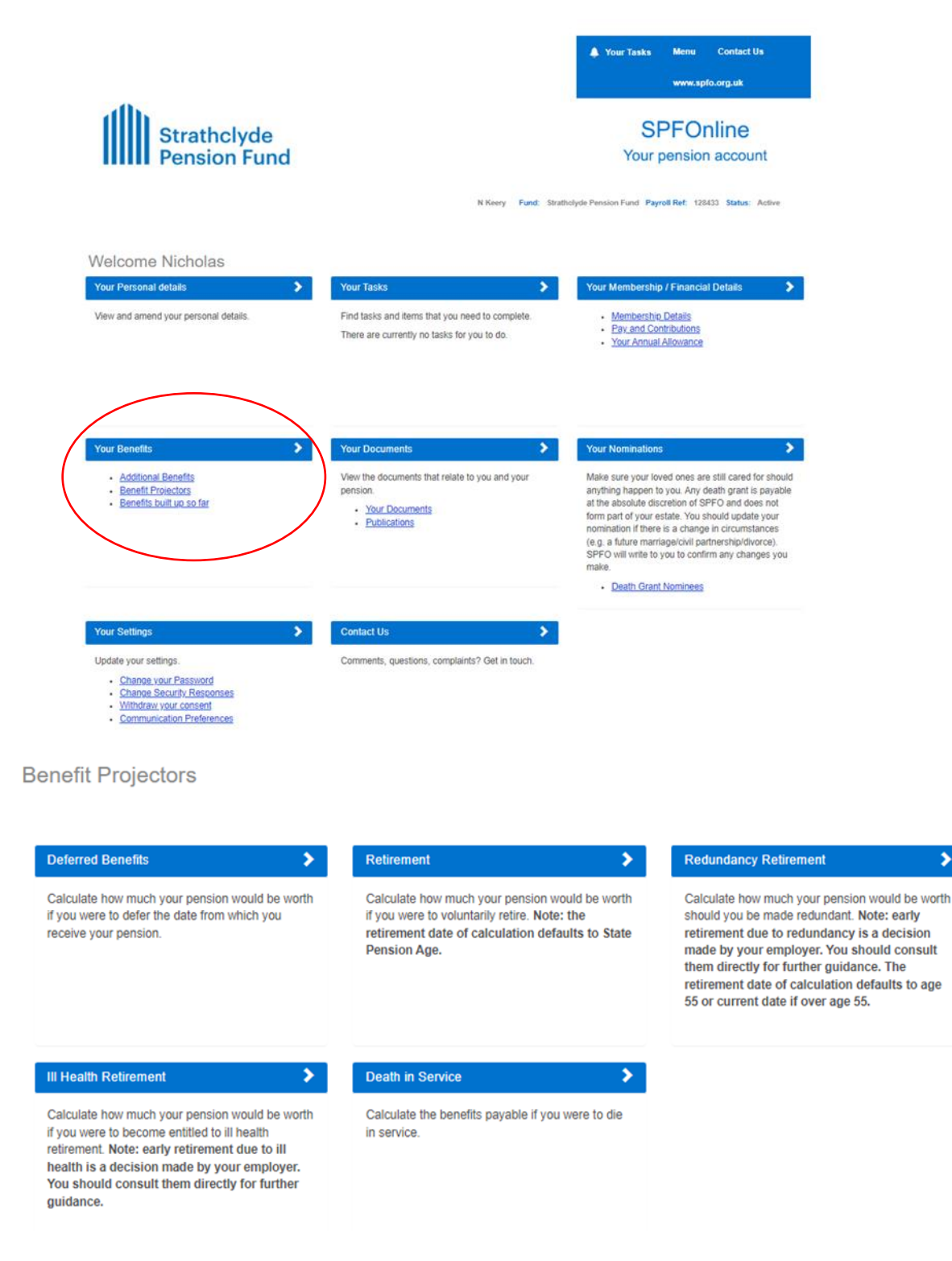

Members have the option to run various types of calculations.

## OFFICIAL

>

### 3.1 Deferred Calculation

This allows members to see the value of their benefits if they were to leave at a chosen date and not access them. This does not detail any reductions or increases to the benefits and will remind members that benefits are payable from their normal pension age (likely to be State Pension Age).

| Deferred Benefits                        |                                                                  |                                                                                                    |
|------------------------------------------|------------------------------------------------------------------|----------------------------------------------------------------------------------------------------|
| Deferred Pension Calculator              |                                                                  |                                                                                                    |
| Deferred Benefits if you leave your empl | loyment at the Retirement Date shown below; a<br>Retirement Date | Ind that date is also the normal pension age(s) for all of your benefits. NB your state pension age is 21/03/2082 |
|                                          | CARE pay <u>HELP</u>                                             | £ 27256.55                                                                                                    |
| Pension                                  | Lump Sum                                                         | Spouse / Partner Pension                                                                                          |
| £823.66                                  | £0.00                                                            | £252.25                                                                                                    |
|                                          | We suggest that you override the CA                              | RE pay above with your current actual pay when doing projections.                                                 |
| To process                               | s another benefit calculation to a different                     | nt date, change the retirement date above and click the Calculate button below.                                   |
|                                          | The above figures are for illu                                   | ustration purposes only and will exclude any AVC contract.                                                        |
|                                          |                                                                  | Calculate                                                                                                    |

As you can see the projector prompts members to override the CARE pay with their current actual pay when doing projections. For most cases we expect the figure shown to be accurate due to i-Connect however this should always be checked to give the member the most accurate figures. It is also worth noting that Additional Voluntary Contributions (AVC) will not be included in any of the projections.

The deferred projector provides standard benefits only and does not provide conversion details so only members with pre 31/03/09 service will have a figure shown for Lump Sum. Members will still have the option to convert pension to lump sum upon accessing their benefits.

The calculation also includes a Spouse/ Partner Pension which would be payable in the event of the members death.

Spouse's pensions will be automatically payable in the event of the members death.

For a partner's pension the following criteria must be met:

- Lived with someone for at least 2 years at the time of death
- Both free to marry
- Financially dependent on each other

### 3.2 Voluntary Retirement

If the member is over 55, the projector will default to the members State pension age at which point the member will have no reductions to their benefits. If the member is under age 55, the projector will default to age 55 at which point there will be reductions applied.

| luntani Datiramant Danajan Valuaa                                                    |                  |                                                                                                    |               |  |
|--------------------------------------------------------------------------------------|------------------|----------------------------------------------------------------------------------------------------|---------------|--|
| untary Retirement Pension values                                                     |                  |                                                                                                    | 5 S           |  |
| Retirement D                                                                         | ate              | 20/03/2062                                                                                                    |               |  |
| CARE pay HE                                                                          | LP               | £ 27256.55                                                                                                    |               |  |
| Pens                                                                                 | ion              | £22,778.39                                                                                                    |               |  |
| Lump S                                                                               | um               | £0.00                                                                                                    |               |  |
| Spouse / Partner Pens                                                                | ion              | <u>n</u> £6,975.71                                                                                                    |               |  |
| Projected Pay to Retirem                                                             | ent              | £27,256.55                                                                                                    |               |  |
| We suggest that you override th                                                      | e CAR            | E pay above with your current actual pay when doing projections.                                                                                                    |               |  |
| To process another benefit calculation to a d                                        | lifferent        | date, change the retirement date above and click the Calculate button be                                                                                              | elow.         |  |
| The above figures are                                                                | for illus        | tration purposes only and will exclude any AVC contract.                                                                                                    |               |  |
| If your have an                                                                      | in hou           | ise AVC please contact SPE for figures                                                                                                    |               |  |
| ir you have an                                                                       | III IIU          | ise Avo please contact of r for figures.                                                                                                    |               |  |
| <u>ir you nave an</u>                                                                |                  | ise Avo please contact of Profingures.                                                                                                    |               |  |
| <u>ir you nave an</u>                                                                |                  | Calculate                                                                                                    |               |  |
| ir you nave an                                                                       |                  | Calculate                                                                                                    |               |  |
| IT you have an                                                                       |                  | Calculate                                                                                                    | Ŷ             |  |
| IT you nave an<br>conversion Options<br>Move the sliders or use the in               | nput fie         | Calculate                                                                                                    | ~             |  |
| ronversion Options<br>Move the sliders or use the in                                 | nput fie         | Calculate                                                                                                    | ~             |  |
| onversion Options<br>Move the sliders or use the in<br>A lump sum                    | nput fie         | Calculate         Ids to change the values for annual pension and lump sum.         £       0.00         What is this?                                                | ~             |  |
| ir you nave an<br>conversion Options<br>Move the sliders or use the in<br>A lump sun | nput fie<br>n of | Calculate         Ids to change the values for annual pension and lump sum.         £       0.00         What is this?                                                | ~             |  |
| in you nave an<br>conversion Options<br>Move the sliders or use the in<br>A lump sun | nput fie         | Calculate         Ids to change the values for annual pension and lump sum.         £       0.00         What is this?                                                | •             |  |
| In you have an<br>conversion Options<br>Move the sliders or use the in<br>A lump sun | nput fie<br>n of | Calculate         Ids to change the values for annual pension and lump sum.         €       0.00         What is this?                                                | M             |  |
| Conversion Options<br>Move the sliders or use the in<br>A lump sur<br>D              | nput fie<br>n of | Calculate         Ids to change the values for annual pension and lump sum.         €       0.00         What is this2         €       22778.39         What is this2 | <b>~</b><br>₩ |  |

CARE pay can be overwritten and should be the current actual pay when doing projections, for most cases we expect the figure shown to be accurate due to i-Connect however this should always be checked to give the member the most accurate figures. It is also worth noting that Additional Voluntary Contributions (AVC) will not be included in any of the projections.

The projection also includes a Spouse/ Partner Pension which would be payable in the event of the members death.

Spouse's pensions will be automatically payable in the event of the members death.

For a partner's pension the following criteria must be met:

- Lived with someone for at least 2 years at the time of death
- Both free to marry
- Financially dependent on each other

#### Strathclyde Pension Fund

You will see the member has the Conversion Options slider available for retirement projections. Moving the slider allows members to see the maximum conversion (maximum amount payable as a lump sum and the corresponding pension) or choose somewhere in between. The member also has the option to type a value into one of the boxes and the slider will automatically adjust. Members will never be able to exceed the maximum lump sum allowed.

| Conversion Options |                                         |                                    |                       | ~   |
|--------------------|-----------------------------------------|------------------------------------|-----------------------|-----|
|                    | Move the sliders or use the input field | ds to change the values for annual | pension and lump sum. |     |
|                    | A lump sum of                           | £ 85000.00                         | What is this?         |     |
|                    |                                         |                                    | 0                     |     |
| Min                |                                         |                                    |                       | Max |
|                    | An annual pension of                    | £ 15695.06                         | What is this?         |     |
| 0                  |                                         |                                    |                       |     |
| Min                |                                         |                                    |                       | Max |

The lump sum details the amount you can take as a one-off lump sum payment. You can usually convert up to 25% of your capital value of benefits.

The annual pension shown is before any tax is deducted.

If the member wanted to calculate their benefits to a date other than what the projector defaults to, all they are required to do is overwrite the selected retirement date with a date of their choice and hit calculate.

### Strathclyde Pension Fund

#### Retirement

| Voluntary Retirement Pension Values                                                                                                    | ~   |
|----------------------------------------------------------------------------------------------------|-----|
| Note that as you are taking your benefits before your normal pension date your pension has been reduced by £5,703.14 and the lump sum by £0.00. |     |
| Retirement Date                                                                                                    |     |
| CARE pay <u>HELP</u> £ 27256.55                                                                                                    |     |
| Pension £13,181.43                                                                                                    |     |
| Lump Sum £0.00                                                                                                    |     |
| Spouse / Partner Pension £5,783.26                                                                                                    |     |
| Projected Pay to Retirement £27,256.55                                                                                                    |     |
| We suggest that you override the CARE pay above with your current actual pay when doing projections.                                            |     |
| To process another benefit calculation to a different date, change the retirement date above and click the Calculate button below.              |     |
| The above figures are for illustration purposes only and will exclude any AVC contract.                                                         |     |
| If you have an in house AVC please contact SPF for figures.                                                                                     |     |
| Calculate                                                                                                    |     |
| Conversion Options                                                                                                    | *   |
| Move the sliders or use the input fields to change the values for annual pension and lump sum.                                                  |     |
| A lump sum of £ 0.00 What is this?                                                                                                    |     |
| 0                                                                                                    |     |
| Min                                                                                                    | Max |
| An annual pension of £ 13181.43 What is this?                                                                                                   |     |
|                                                                                                    | 0   |
| Min                                                                                                    | Max |

As the member will be accessing their benefits early, the calculation will detail the amount of reductions in the light blue box along the top of the page.

Note that as you are taking your benefits before your normal pension date your pension has been reduced by £5,703.14 and the lump sum by £0.00.

Members will have the option to download and print a copy of the calculation.

### 3.3 Death in Service

Death in Service

The projector will calculate the death grant and spouses and/or child's pension payable in the event of the members death.

Dependant Pension Calculator Date of Death 03/10/2022 = CARE pay HELP € 27256.55 £81,769.65 Death Grant Spouse / Partner Pension £6.975.84 £3,487.92 per child Eligible Children's Pension Number of Children 1 4 We suggest that you override the CARE pay above with your current actual pay when doing projections. Calculate

The death grant shown will be a tax-free payment.

The children's pensions will change depending on the number of children the member has.

To be eligible for payment of a child's pension the child must be less than 18 years old at the time of the member's death if they are a natural or adopted child of the member. If the child is a step-child or child accepted by the member as a member of the family, then the child must also have been dependent on the member at the date of death.

A child's pension can also be paid to a child aged 18 to 23 if the child is in full-time education or vocational training if they are a natural child or adopted child of the member. If the child is a step-child or child accepted by the member as a member of the family, then the child must also have been dependent on the member at the date of death.

A child's pension may also be paid to a child who is aged over 18 and who is unable to engage in gainful employment because of physical or mental impairment if they are a natural child or adopted child of the member. If the child is a step-child or child accepted by the member as a member of the family, then the child must also have been dependent on the member at the date of death. If you think this may apply to a child, please contact us for further information on the processes.

## 4 Terminology

Below is a list of terminology you may see on SPFOnline:

| Accrual rate Annual allowance (AA) | The rate at which you build up benefits<br>whilst you are an active member of the<br>LGPS. It is most commonly expressed as<br>a fraction, such as 1/49 <sup>th</sup> , 1/60 <sup>th</sup> , 1/80 <sup>th</sup><br>etc. The <i>lower</i> the bottom number, the<br>better the pension benefit received for an<br><i>equivalent</i> amount of pensionable<br>service.<br>The annual allowance is the maximum<br>allowable tax-free growth of pension |
|------------------------------------|----------------------------------------------------------------------------------------------------|
|                                    | benefits between one year and the next<br>under HMRC rules. An <u>AA factsheet</u> is<br>available on our website                                                                                                    |
| Contracted out                     | The LGPS was contracted out of the<br>State Earnings Related Pension Scheme<br>(SERPS) and State Second Pension<br>(S2P).                                                                                                    |
| Deferred benefits                  | Deferred benefits are benefits that are<br>held after leaving active membership of<br>the LGPS for payment at a future date.                                                                                                    |
| Employer discretions               | Discretions that Employers have under<br>the LGPS Regulations to make<br>decisions, for example to grant flexible<br>retirement.                                                                                                    |
| GMP                                | The LGPS guarantees to pay a pension<br>that is at least as high as would have<br>been earned had a member not<br>been contracted out of the State<br>Earnings Related Pension Scheme<br>(SERPS) between 6 April 1978 and 5<br>April 1997. This is called the<br>Guaranteed Minimum Pension (GMP).<br>Being contracted out results in a lower<br>pension from the State in return for<br>having paid lower NI whilst contracted<br>out.             |
| III health                         | There are two tiers of ill health:<br><b>Tier 1 –</b> no reasonable prospect of<br>undertaking gainful employment before<br>state pension age.<br><b>Tier 2</b> – reasonable prospect of gainful<br>employment before state pension (25%<br>of prospective service).                                                                                                    |
| Membership details                 | This will show start date, end date and<br>pensionable service for any previous<br>periods of membership which are<br>linked/transferred to a current pension<br>record.                                                                                                    |

| Normal pension age      | Your benefits are paid in full if you<br>choose to take them from your Normal<br>Pension Age. For benefits built up from<br>April 2015, your Normal Pension Age is<br>linked to your State Pension age, but is<br>at least age 65.<br>The Normal Pension Age for benefits<br>built up in the LGPS before 1 April 2015<br>is protected. For most people, the<br>protected Normal Pension Age for these<br>benefits is 65.<br>If you were a member of the LGPS at<br>any time between 1 April 1998 and 30<br>November 2006, some or all of your<br>benefits could be paid in full before age<br>65 if you are protected by the 85-year<br>rule. |
|-------------------------|----------------------------------------------------------------------------------------------------|
| Rule of 85              | The Rule of 85 is satisfied if your age at<br>the date you draw your benefits and your<br>scheme membership add up to 85 or<br>more (part years are ignored). If you are<br>part-time, your membership counts<br>towards the rule of 85 at its full calendar<br>length. The Rule of 85 does not protect<br>benefits from being reduced if they are<br>taken voluntarily by the member before<br>age 60 unless the employer consents to<br>this.                                                                                                    |
| State pension age (SPA) | This can be obtained at <u>https://www.gov.uk/state-pension-age</u> and is the normal pension age for benefits earned after 31 March 2015 subject to a min of 65.                                                                                                    |

# **Document Control & Sign-Off**

| Author(s)    |                          |  |
|--------------|--------------------------|--|
| Name(s)      | Location(s)              |  |
|              | Strathclyde Pension Fund |  |
| Nicola Smith | Capella Building         |  |
|              | 60 York Street           |  |
|              | Glasgow                  |  |
|              | °                        |  |

| Document Log |        |             |                       |                |  |
|--------------|--------|-------------|-----------------------|----------------|--|
| Version      | Status | Date Issued | Description of Change | Pages affected |  |
| 0.1          | Live   | April 2023  | New document          | All            |  |